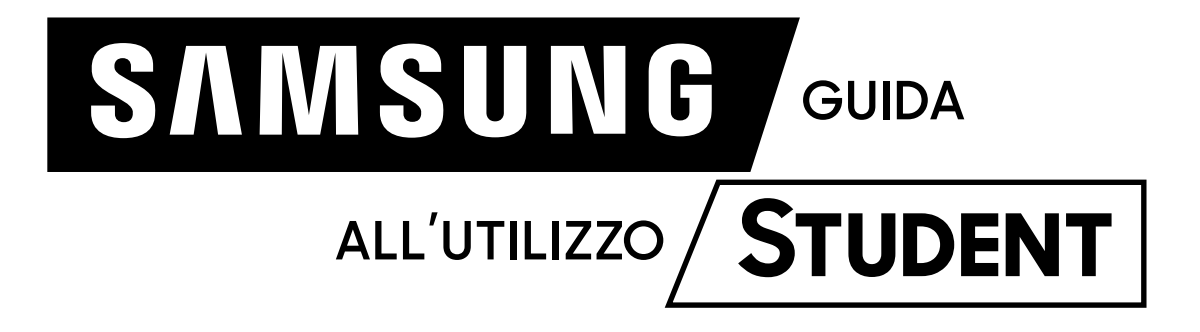

Accedi a <u>Samsung Student</u>

# Samsung Student

## 2

Effettua il login con il tuo Samsung Account (se non hai un Samsung Account, clicca su "REGISTRATI" per crearne uno nuovo).

N.B. Non è necessario registrare il samsung accunt con la mail universitaria, bensì suggeriamo Email personale per evitare problematiche di policy interne.

### Benvenuto!

Per accedere alle offerte riservate a te, inserisci qui di seguito il tuo Samsung Account. Se non sei ancora in possesso delle credenziali puoi crearne uno nuovo.

#### Indirizzo Email

Iserisci la mail del tuo samsung account o registrati

7

Password

Non hai un Samsung Account? **<u>REGISTRATI</u> / <u>HAI DIMENTICATO ID O PASSWORD?</u>** 

ACCEDI

Hai dubbi? Chiama 800-025520 <u>o consulta le nostre FAQ</u> Copyright@ 2017 Samsung Electronics Italia S.p.A - P.I 11325690151 Tutti i diritti riservati. <u>Termini e Condizioni</u> Politica della Privacy

### Benvenuto!

Inserisci il codice di verifica della tua azienda per verificare il tuo Samsung account

Inserisci il codice di verifica ricevuto via mail. Se non lo hai ricevuto chiedi alla segreteria.

### Codice di verifica

Hai dubbi? Chiama 800-025520 o consulta le nostre <u>FAQ</u>.

CONTINUA

Copyright@ 2017 Samsung Electronics Italia S.p.A - PI. 11325690151 Tutti i diritti riservati. Termini e Condizioni Politica della Privacy

4

Entra nello Shop Samsung dedicato a te e scopri tutte le offerte.

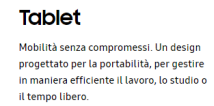

Smartphone & Gear Resistenza ad acqua e polvere, design innovativo e maggiore produttività.

ACQUISTA SUBITO

ACQUISTA SUBITO

Accessori

Sfrutta al meglio il tuo dispositivo. Scegli tra gli accessori funzionali ed eleganti.

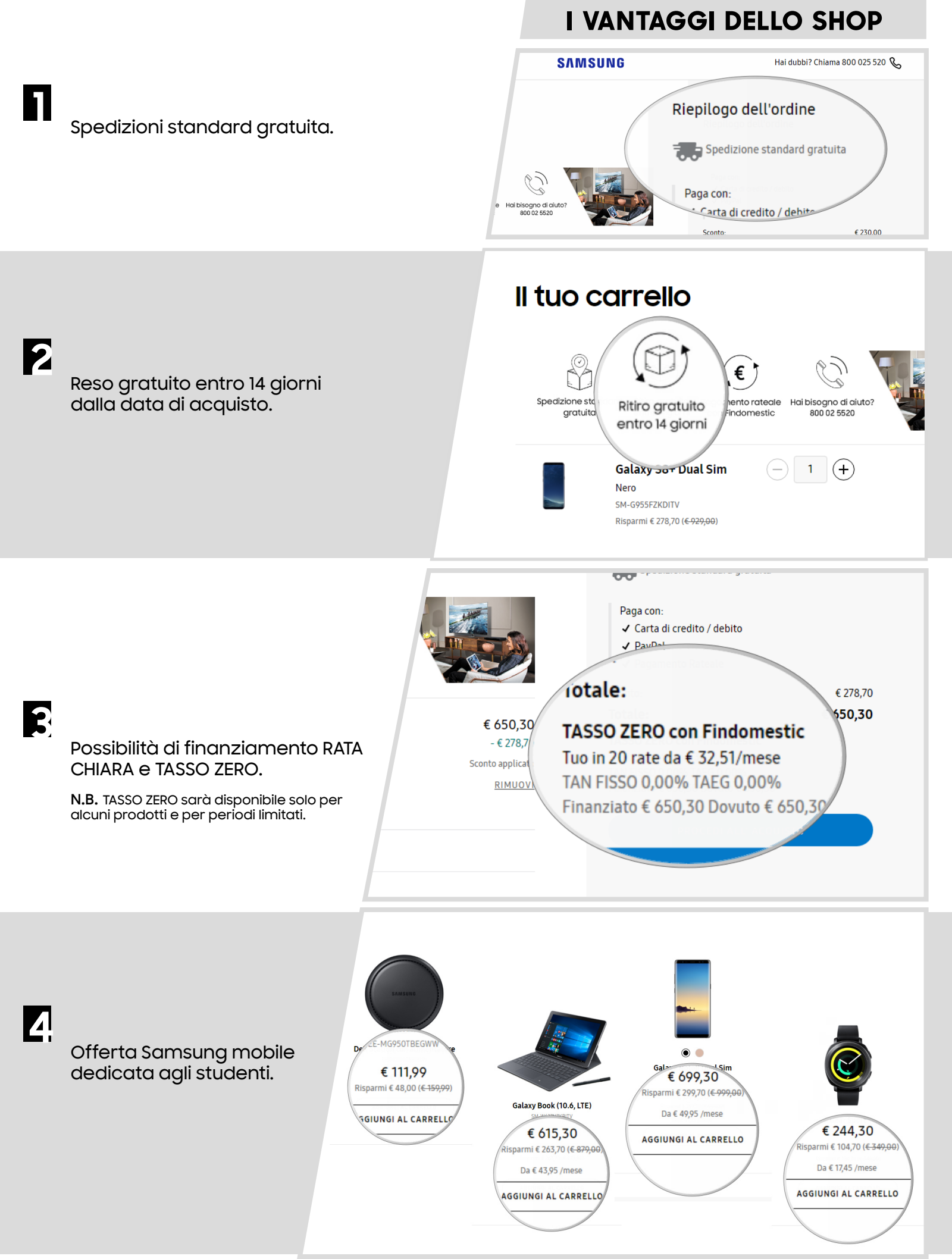

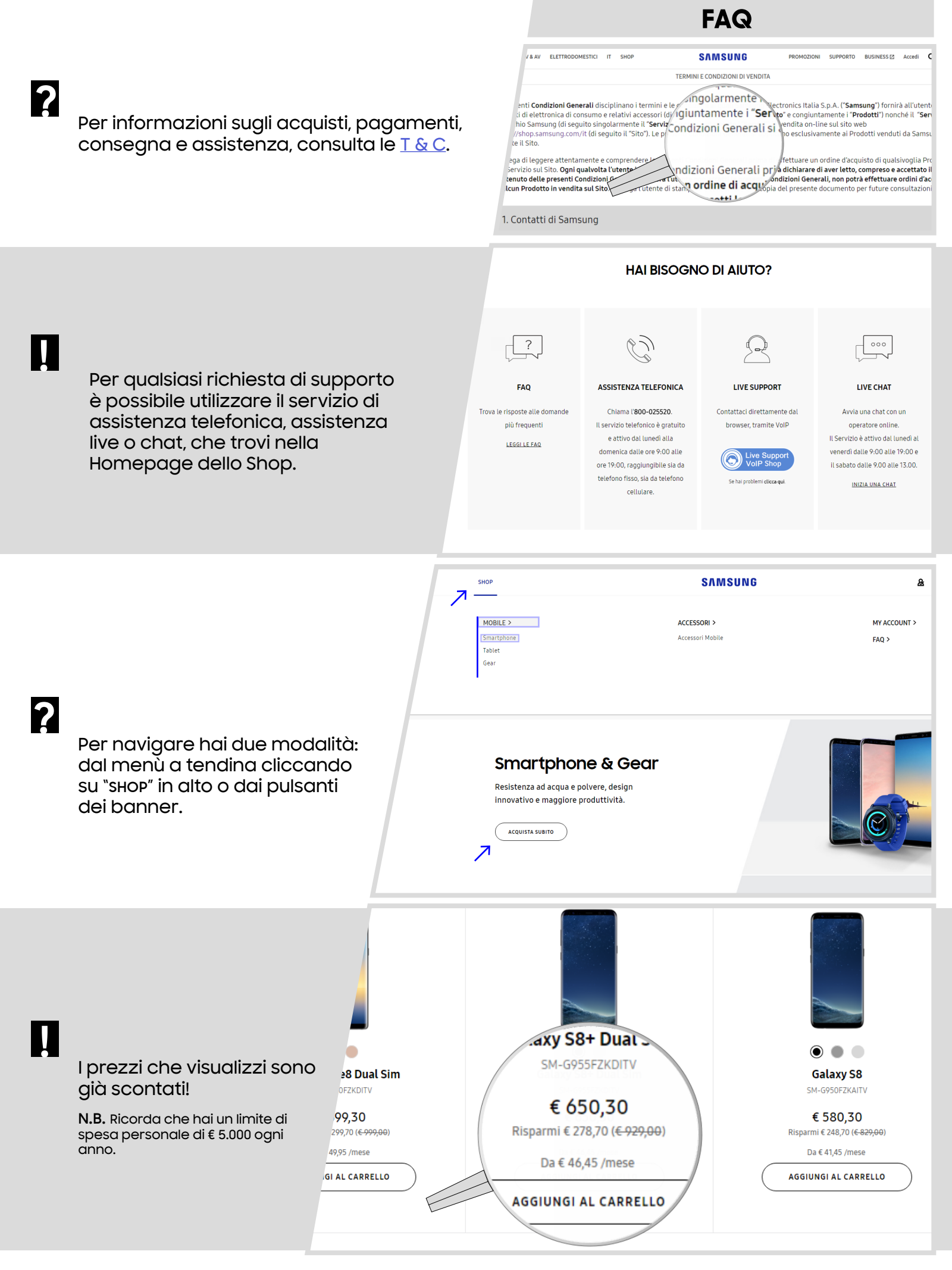